# SUPREMADM CONFIGURATION GUIDE

Version: 1.02

Last Updated: 28-06-2016

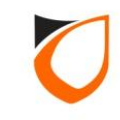

#### Notes:

See http://www.entrypass.net/ for updates, revisions, and download the latest installation manual

There are currently 2 version of EntryPass Platform1 Access Control System available for different card number system

1) EntryPass Platform1 Access Control System (6 Digit Card Number System) cater for 6 digit card number installation

2)EntryPass Platform1 Access Control System (10 Digit Card Number System) cater for 10 digit card number installation

For EntryPass Platform1 Access Control System to work correctly, both control panel and software **MUST** be using the same card number system This software installation manual might be updated without prior notice

Please refer to separate EntryPass Platform1 User Manual for detail operation help. The Official EntryPass Platform1 User Manual can be downloaded from our website under "Download" section

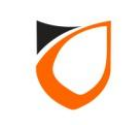

# **BEFORE YOU BEGIN**

#### **Technical Support**

If you cannot find the answer to your question in this manual or in the Help files, we recommend you contact your system installer. Your installer is familiar with your system configuration and should be able to answer any of your questions.

Should you need additional information, please call our Technical Support Help desk, Monday to Friday 9:00 AM to 6:00 PM (GMT +8:00)

Method Details Phone + 60 (3) - 8068 1929 Fax + 60 (3) - 8068 1922 Internet www.entrypass.net Email <u>support@entrypass.net</u>

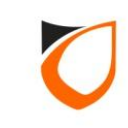

## Entrypass HCB based control panels that works with Suprema BioLite Net & BioEntry Plus

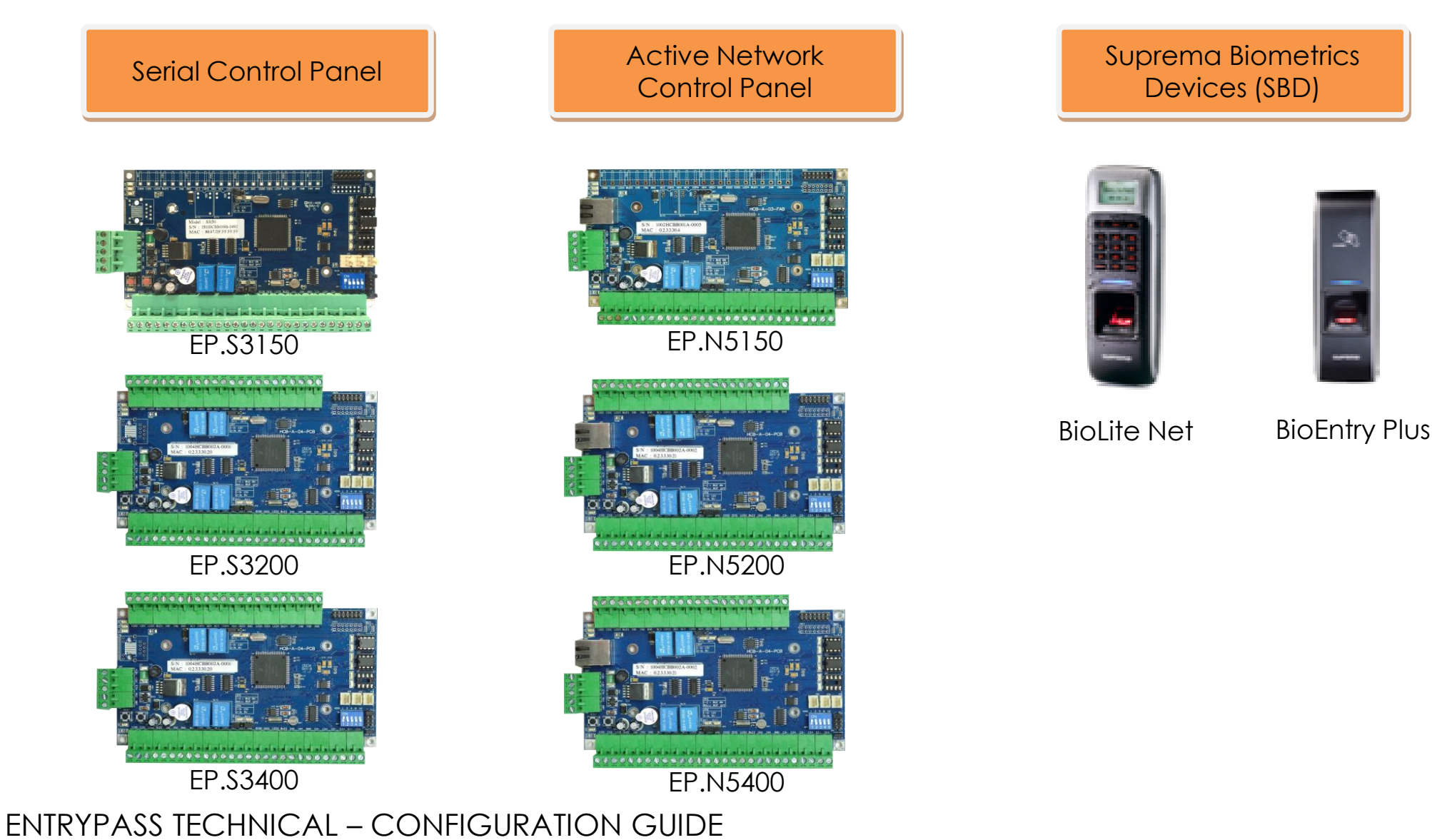

Copyright © Entrypass Corporation

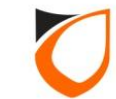

#### Important Notice

Before any SBD devices can be integrated to Entrypass HCB based control panels, certain parameters must be configured. Please follow the workflow below for detailed guidelines.

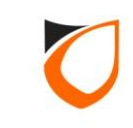

#### Standard Entrypass – Suprema Biometrics Integration Workflow

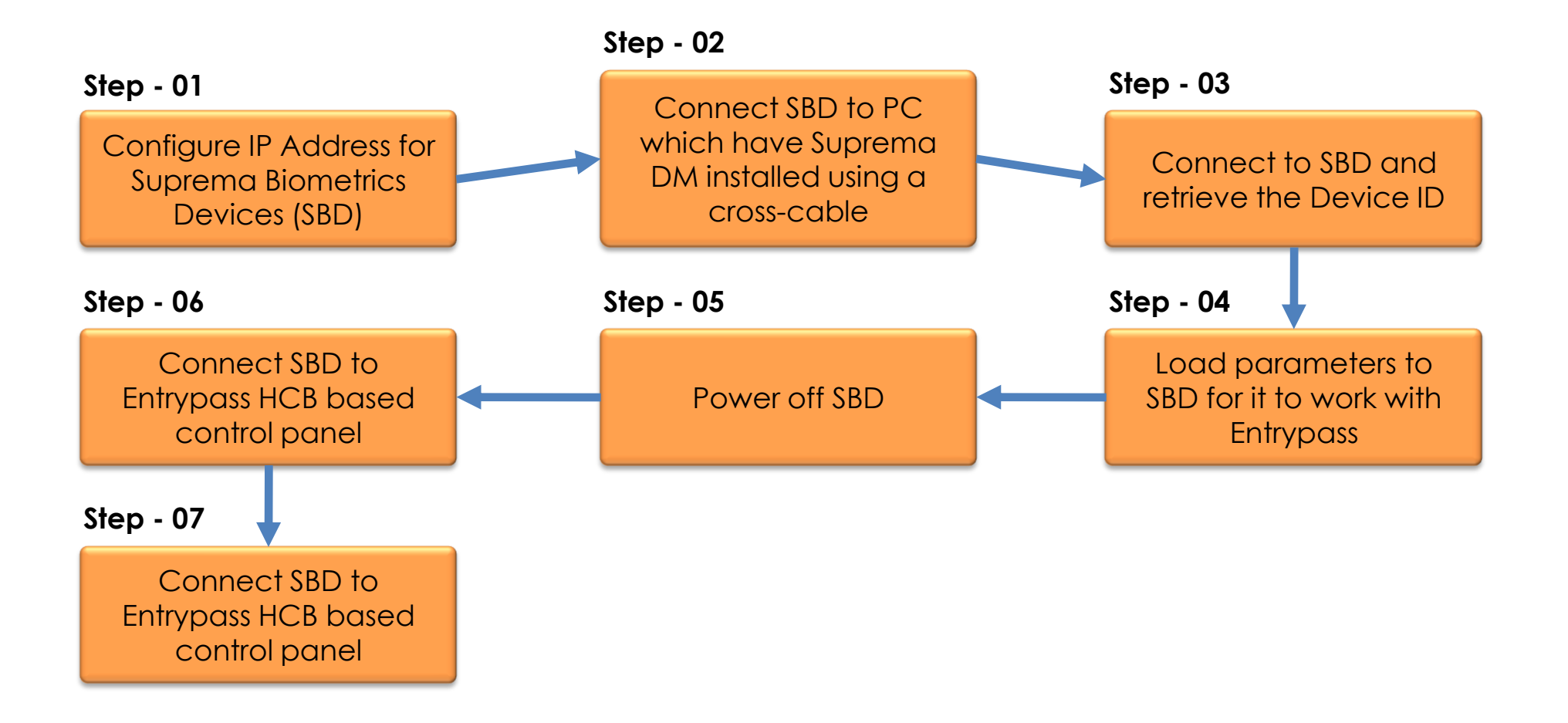

![](_page_5_Picture_3.jpeg)

## Tools Required

To configure the Suprema BioLite Net device or BioEntry Plus device, you have to prepare the following items:

- (i) Suprema DM program (Located in the EntryPass Platform1 CD)
- (ii) Ethernet Connector (come with any Suprema device)
- (iii) Cross cable (Cat 5e)
- (iv) PC or notebook
- (v) MIFARE Writer (Purchase Separately)
- (vi) Suprema BioMini Enrollment Station (Purchase Separately)
- (vii) Entrypass HCB based control panels:- EP.S3150, EP.S3200, EP.S3400, EP.N5150, EP.N5200, EP.N5400

![](_page_6_Picture_10.jpeg)

## Configure SBD IP Address

Each SBD must be configured with a valid IP address before it can communicate with Suprema DM

To configure an IP address for **Suprema BioLite Net** device, please refer to **BioLite Net User Guide**, page 46 (except Server setting select 'No Use').

To configure an IP address for Suprema BioEntry Plus device, please refer to **BioEntry Plus Installation**, page 26.

![](_page_7_Picture_5.jpeg)

#### Connecting SBD To PC/Notebook

![](_page_8_Figure_1.jpeg)

![](_page_8_Picture_3.jpeg)

#### Launch Suprema DM

|            | Suprema DM v1.1                                                                                                    |
|------------|----------------------------------------------------------------------------------------------------|
|            | Configure by:     Comport     Select Comport     COM1     Connect       CTCP/IP     Baudrate     115200                                              |
| Select TCI |                                                                                                    |
|            | Coad Profile     C Retrieve Template      Model BioLite Net - 10 Digits     Load      Use Template On Card                                           |
|            | Hint:<br>1. Manufacture Default: (a)baudrate 115200 (b)No IP<br>2. Device baudrate will load with 9600.<br>3. Device IP will load with 192.168.1.100 |

![](_page_9_Picture_3.jpeg)

| oma DM v1.4                            |                             |                 |         |
|----------------------------------------|-----------------------------|-----------------|---------|
| ema DM VI.I                            |                             |                 |         |
| Configure by:<br>C Comport<br>© TCP/IP | IP Address 19<br>Port No 14 | 2.168.0.1       | Connect |
| )evice<br>Device ID                    | 1                           |                 |         |
| eneral:<br>                            | C Retri                     | Click 'Connect' | button  |
| Model BioLite N                        | et - 10 Digits<br>On Card   | •               | Load    |
| lint:                                  |                             |                 |         |

**Notes:** Please refer to 'BioEntry Plus Installation Guide' on how's to get the default IP address

![](_page_10_Picture_3.jpeg)

| Configure by:<br>Comport IP Address 192.168.0.1<br>TCP/IP Port No 1471<br>Device<br>Device ID 36482<br>General:<br>Copy down the Device ID at a contract of the second of the second o |  |
|----------------------------------------------------------------------------------------------------|--|

![](_page_11_Picture_2.jpeg)

| Su              | Configure by:                                                                                | IP Address<br>Port No                                                                                       | 192.168.0.1<br>1471 |      |               |        |
|-----------------|----------------------------------------------------------------------------------------------|----------------------------------------------------------------------------------------------------|---------------------|------|---------------|--------|
| 1. Select SBD r | Device<br>Device ID                                                                          | 36482                                                                                                    |                     | Get  |               |        |
|                 | Model Provide No. No. No. No. No. No. No. No. No. No.                                        | C Retrieve 1<br>let - 10 Digits<br>let - 10 Digits<br>Plus - 10 Digits<br>let - 6 Digits<br>Plus - 6 Digits | remplate            | Load |               |        |
|                 | BioEntry<br>Hint:<br>1. Manufacture Defau<br>2. Device baudrate wi<br>3. Device IP will load | Plus - 10 Digits (Pro<br>It: (a)baudrate 1152<br>Il load with 9600,<br>with 192,168,1,100                   | рх]<br>200 (Б)No IP | 2. C | Click 'Load ' | button |

![](_page_12_Picture_2.jpeg)

#### Successfully Loaded The Parameters To SBD

![](_page_13_Picture_1.jpeg)

![](_page_13_Picture_3.jpeg)

#### Successfully Loaded The Parameters To SBD

![](_page_14_Picture_1.jpeg)

![](_page_14_Picture_2.jpeg)

#### **BioLite Net**

#### ENTRYPASS TECHNICAL – CONFIGURATION GUIDE Copyright © Entrypass Corporation 15

![](_page_14_Picture_5.jpeg)

#### **BioEntry Plus**

#### Notes: for BioEntry Plus user

**Dipswitch 2** must be turn "OFF" after power source is disconnected to prevent losing parameters after power cycle

![](_page_14_Picture_9.jpeg)

## Connecting SBD To Entrypass HCB Control Panel

![](_page_15_Figure_1.jpeg)

![](_page_15_Picture_3.jpeg)

#### Entrypass Platform1 Access Control System

![](_page_16_Figure_1.jpeg)

![](_page_16_Picture_3.jpeg)

## Entrypass Platform1 Access Control System – Suprema SBD Integration Workflow

![](_page_17_Figure_1.jpeg)

Copyright © Entrypass Corporation

18

#### Entrypass Platform1 Access Control System – Add SBD Device

| Controller - A | dd                |                            |                                                      |
|----------------|-------------------|----------------------------|------------------------------------------------------|
| Name           | Main Door         |                            |                                                      |
| Description    | Main Door         |                            | 1 Select 'Reader' tab                                |
| Model          | N5200             |                            | T. SCIECT RECIDENTIALS                               |
| Address        | 192.168.1.10      | 0                          |                                                      |
| Networ         | rk Setting   Port | t Forwading                | ing PELCO Video Matrix Integration Fingerprint       |
| Controlle      | erSetting Door    | Setting + Reader           | Alarm Setting   Input Point Setting + Output Relay + |
| Parame         | eters             | Reader 1                   | Reader 2                                             |
| Name           |                   | IN                         | OUT                                                  |
| Descrip        | ion               |                            |                                                      |
| Reader         | <sup>,</sup> Туре | Standard Wiegand           | ✓ Standard Wiegand                                   |
| In/Out         |                   | Standard Wiegand           | OIn ⊙Out                                             |
| Bind to        | Door              | Rosslare Integrated Keypad | 1 - Door 1                                           |
| Wiegan         | nd Format         | Suprema                    | Wiegand 26-bits                                      |
| Activat        | ed Time Zone      | 1 - 24 Hours Active        | Hours Activ                                          |
| Enable         | Access Limit      | No                         | □ № 2. Select 'Suprema' from                         |
| Bind to        | Zone              | 0 - Not use                | <sup>0 - Not use</sup> 'Reader Type' dropdown list   |
| Use Loo        | op Detector       | No                         |                                                      |
| Bypass         | Access Limit      | No                         | No                                                   |
|                |                   |                            |                                                      |
| Load           | Profile           | Save                       | and Close Save and New Cancel                        |

#### Entrypass Platform1 Access Control System – Add SBD Device

| Controller - A                                               | Add                                                                                                    |                                                                |
|--------------------------------------------------------------|----------------------------------------------------------------------------------------------------|----------------------------------------------------------------|
| Name<br>Description<br>Model<br>Address<br>Controll<br>Netwo | Main Door<br>Main Door<br>N5200<br>192.168.1.100<br>Main Door<br>N5200<br>I. Select 'Fingerpri<br>Diller Setting Door Setting + Reader Alarm Setting Input Point<br>Pork Setting Port Forwading Zone Setting PELCO Video Matrix | nt' tab<br>Setting + Output Belay +<br>Integration Fingerprint |
| Parama<br>Use Fir<br>FP Dev                                  | neters Device 1 Device 2<br>ingerprint Ves Dovice 2<br>avice ID 36482 0<br>2. Tick the check<br>enter the SBD D<br>obtained p                                                                                                   | box and then<br>evice ID you<br>reviously                      |
| Load                                                         | 3. Click 'Save and Close'<br>button<br>ad Profile Save and Close Save and I                                                                                                    | New Cancel                                                     |

![](_page_19_Picture_3.jpeg)

### Entrypass Platform1 Access Control System – Enroll Administrator Fingerprint

| System Controller<br>Miscellaneous N-MINI<br>Administartor          | Alarm User Defined Field<br>Active Engine Transaction Servi | Email Notification<br>er Suprema | SMS Notification Report<br>Additional Modules PA Messaging |
|---------------------------------------------------------------------|-------------------------------------------------------------|----------------------------------|------------------------------------------------------------|
| Administrator User ID<br>Administrator Fingerprint(s)<br>Parameters | (Pre-served for all Fingerprint Reader us<br>Enrolled       | sage)                            | 1. In 'Preferences', select<br>'Suprema' tab               |
| . Select 'Reader Type' c<br>Reader Type                             | fare Only) Proximity (10D, Wiegan                           | Enroll<br>d 26-bits) 💿 CSN       | Delete<br>(10D, Will <sup>2</sup> -bits, Mifare Only)      |
|                                                                     |                                                             |                                  | 3. Click 'Enroll' button                                   |
|                                                                     |                                                             |                                  |                                                            |

## Entrypass Platform1 Access Control System – Enroll Administrator Fingerprint

![](_page_21_Picture_1.jpeg)

![](_page_21_Picture_3.jpeg)

| Miscellaneous N-MINI                     | Alarm User Defined F<br>Active Engine Transaction | ield Email Notification<br>on Server Suprema Addi | SMS Notification Repor<br>itional Modules PA Messagin | t  <br>Ig |
|------------------------------------------|---------------------------------------------------|---------------------------------------------------|-------------------------------------------------------|-----------|
| Administartor<br>Administrator User ID 1 | (Pre-served for all Fingerprint Re                | ader usage)                                       |                                                       |           |
| Administrator Fingerprint(s)             | Enrolled                                          |                                                   |                                                       |           |
| Template 01<br>Template 02               | Yes                                               |                                                   | cessful, 'Template                                    |           |
|                                          |                                                   |                                                   |                                                       |           |
|                                          |                                                   | Enroll                                            | Delete                                                |           |
| Reader Type                              | are Only) 💿 Proximity (10D, \                     | Wiegand 26-bits) 💿 CSN (10D                       | , Wiegand 32-bits, Mifare Only)                       |           |
|                                          |                                                   |                                                   | 2. Click 'Accep                                       | ot' butt  |
|                                          |                                                   |                                                   |                                                       |           |

![](_page_22_Picture_2.jpeg)

![](_page_23_Figure_0.jpeg)

![](_page_23_Picture_2.jpeg)

| /iew Staff            |                  |                      |                              |                  |                            |                    |          | •      |
|-----------------------|------------------|----------------------|------------------------------|------------------|----------------------------|--------------------|----------|--------|
| Add (E2)              | Edit (E4) Delete | (F6) Befresh (F5)    | Print (E7) Find              | (E3) Close       |                            |                    |          |        |
|                       | Luit (14) Delete | (i o) Tienesii (i o) |                              |                  | <b>·</b>                   |                    |          |        |
| Filter View           |                  |                      |                              | Classic V        | ïew                        |                    |          |        |
| Filter By             | Staff No.        | ~                    |                              | This view sh     | now all staff and will tak | e a longer time to |          |        |
| Filter Value          |                  |                      | V Filter                     | aispiay.         |                            |                    |          |        |
| -                     |                  | -                    |                              |                  |                            |                    |          |        |
|                       | Report 0 to 1 of |                      |                              |                  |                            |                    |          |        |
|                       |                  |                      |                              |                  |                            |                    |          |        |
| Staff No.             | Vame             |                      |                              | norrud           |                            | Card 2             | Card 3   | Card 4 |
|                       |                  |                      |                              |                  |                            |                    |          |        |
|                       |                  |                      |                              |                  |                            |                    |          |        |
|                       |                  |                      |                              |                  |                            |                    |          |        |
|                       |                  |                      |                              |                  |                            |                    |          |        |
| 1                     |                  |                      |                              |                  |                            |                    |          |        |
|                       |                  |                      |                              |                  |                            |                    |          |        |
|                       |                  |                      |                              |                  |                            |                    |          |        |
|                       |                  |                      |                              |                  |                            |                    |          |        |
|                       |                  |                      |                              |                  |                            |                    |          |        |
|                       |                  |                      |                              |                  |                            |                    |          |        |
|                       |                  |                      |                              |                  |                            |                    |          |        |
|                       |                  |                      |                              |                  |                            |                    |          |        |
|                       |                  |                      |                              |                  |                            |                    |          |        |
|                       |                  |                      |                              |                  |                            |                    |          |        |
|                       |                  |                      |                              |                  |                            |                    |          |        |
|                       |                  |                      |                              |                  |                            |                    |          |        |
|                       |                  |                      |                              |                  |                            |                    |          |        |
|                       |                  |                      |                              |                  |                            |                    |          |        |
|                       |                  |                      |                              |                  |                            |                    |          |        |
| <b>2</b> [m]          |                  |                      |                              |                  |                            |                    |          |        |
| Total Staff on screen | 0                |                      |                              |                  |                            |                    |          |        |
| Summary of Staff      | Total Staff: 1   | Total card: 0        | al Department: Total Job: 1  | Total Shift: 1   | Total Access Level         | 2 Total Access 6   | Froun: O |        |
| Command               | Justa Start I    | notarcarar a proce   | a separational protor soby 1 | protor printer 1 | Total Access 2000          | - protei Access e  | a capi o |        |
| Selection List        |                  |                      |                              |                  |                            |                    |          |        |
|                       |                  |                      |                              |                  |                            |                    |          |        |

![](_page_24_Picture_3.jpeg)

| Staff No.<br>Name | 2 Use Running No. Photo    |
|-------------------|----------------------------|
| IC No.            | 123456-78-9012             |
| Gender            |                            |
| Date of Birth     | Wednesday, July 28, 2010 💌 |
| Date of Join      | Wednesday, July 28, 2010 💌 |
| Department        | TEST TEST                  |
| Job               | TEST TEST 🔽                |
| Shift Type        | Normal                     |
| Shift             | Normal Shift               |
| Resign            | No No                      |
| Date of Resign    | Wednesday, July 28, 2010 💌 |
|                   |                            |

![](_page_25_Picture_3.jpeg)

|               | Card Type | Pin No. | Start Date | End Date | Access Level |         |
|---------------|-----------|---------|------------|----------|--------------|---------|
|               |           |         |            |          |              |         |
|               |           |         |            |          |              |         |
|               |           |         |            |          |              |         |
| •             |           |         |            |          | 4            |         |
| Total: 0 of 6 |           |         |            |          |              |         |
| Access Group  | Descr     | iption  |            | _        | Click 'Add'  | button  |
|               |           |         |            |          |              | DUIIUII |
|               |           |         |            |          |              |         |
|               |           |         |            |          |              |         |
|               |           |         |            |          |              |         |
| 1             |           |         |            |          |              |         |

![](_page_26_Picture_3.jpeg)

|                              | Card - Add                |                             |                         |                                            |
|------------------------------|---------------------------|-----------------------------|-------------------------|--------------------------------------------|
|                              | Card No.                  | 1011821724                  | Scan From Reader        |                                            |
| 1. If you know t<br>enter it | he card no.<br>here       |                             |                         |                                            |
|                              | Card Type<br>Pin No.      | Normal Access Car<br>000000 | a 2. Else, sc<br>the    | an the card no. using<br>e 'Mifare Writer' |
|                              | Start Date                | ,<br>Wednesday, July 2      | 8, 2010 💌               |                                            |
|                              | End Date<br>Accessibility | Tuesday , July 2            | 8, 2020 💌               | 2002020505                                 |
|                              |                           |                             |                         |                                            |
|                              | Buddy Mode                | No Buddy No                 | \$                      |                                            |
|                              | Antipassback              | Ves                         | 3. Click 'Add and Close | ∋'                                         |
|                              | Activate                  | 🗹 Yes                       | button                  |                                            |
|                              | Add ar                    | nd Close Add and            | J New Cancel            |                                            |
| ENTRYPASS TECHNICAL          | - CONFIGURA               | TION GUIDE                  |                         |                                            |

28

Copyright © Entrypass Corporation

# Finger Only Mode

| Staff - Edit                                                                                                    | 1. Select 'Fingerprint' tab  |
|----------------------------------------------------------------------------------------------------|------------------------------|
| Personal Data       Card Data       User Defined Field       TA User Login       Fingerprint         Operation Mode:       Finger Only       Image: Card Data       Image: Card Data       Im | 2. Select 'Finger Only' mode |
| Last Modified Date: 28/07/2010 10:38                                                                                                    | 3. Click 'Enroll' button     |
| Export staff's record                                                                                                    | ept Cancel                   |
| ASS TECHNICAL – CONFIGURATION GUIDE <sup> D Entrypass Corporation</sup> 29                                                                                                    |                              |

## Finger Only Mode

![](_page_29_Picture_1.jpeg)

![](_page_29_Picture_3.jpeg)

# Finger Only Mode

| Operation Mode: Finger Only          |
|--------------------------------------|
| Enrollment Quality Acceptance: 80    |
| Parameters Enrolled                  |
|                                      |
|                                      |
|                                      |
|                                      |
|                                      |
|                                      |
| Enroll Delete                        |
|                                      |
|                                      |
|                                      |
| 2 Click 'Accept' but                 |
|                                      |
|                                      |
| Last Modified Date: 28/07/2010 10:38 |
|                                      |

#### To enroll user to 'Card + Finger' mode

Repeat page 25 to page 31

![](_page_31_Picture_3.jpeg)

| Personal Data Card Data User Defined Field TA User Operation Mode: Enrollment Quality Acceptance: 80 | Login Fingerprint                         |
|----------------------------------------------------------------------------------------------------|-------------------------------------------|
| Parameters     Enrolled       Template 01     No       Template 02     No                            | 1. Select 'Card + Finger' mod             |
|                                                                                                    | Enroll Delete<br>2. Click 'Enroll' button |
| Last Modified Date: 28/07/2010 10:58                                                                 |                                           |
| Export staff's record                                                                                | Accept Cancel                             |

![](_page_33_Picture_1.jpeg)

![](_page_33_Picture_3.jpeg)

| Operation Mode: Card + Finger     |                             |
|-----------------------------------|-----------------------------|
| Enrollment Quality Acceptance: 80 |                             |
| Parameters Enrolled               |                             |
| Template 01 Yes                   | 1. It successful, 'Template |
|                                   | 01 Will be enabled          |
|                                   |                             |
|                                   |                             |
|                                   |                             |
|                                   |                             |
|                                   | Enroll Delete               |
|                                   |                             |
|                                   |                             |
|                                   |                             |
|                                   |                             |
|                                   | 2. Click 'Accept' butt      |
|                                   |                             |
|                                   |                             |
|                                   | Accept Cancel               |
| Export staff's record             |                             |

![](_page_35_Figure_1.jpeg)

Notes: This screen only popup if you are using 'Reader Type' (Preferences → Suprema) as 'Template On Card' mode

![](_page_35_Picture_4.jpeg)

## Successfully Enrolled The User Fingerprint On Card

![](_page_36_Picture_1.jpeg)

![](_page_36_Picture_3.jpeg)

#### To enroll user to 'Card + Pin' mode

Repeat page 26 to page 27

![](_page_37_Picture_3.jpeg)

|                            | Card - Add                |                          |                         |                                     |
|----------------------------|---------------------------|--------------------------|-------------------------|-------------------------------------|
|                            | Card No.                  | 1011821724               | Scan From Reader        |                                     |
| 1. If you know<br>enter it | the card no.<br>t here    |                          | Scan From Writer        |                                     |
|                            | Card Type<br>Pin No.      | Normal Access Card       | 2. Else, scan<br>the 'M | the card no. using<br>ifare Writer' |
|                            | Start Date                | Wednesday, July 28, 2010 |                         |                                     |
|                            | End Date<br>Accessibility | Tuesday , July 28, 2020  |                         |                                     |
|                            |                           |                          |                         | Cheenerge                           |
|                            | Buddy Mode                | No Buddy No              | <b>\$</b>               |                                     |
|                            | Antipassback              | ✓ Yes                    |                         |                                     |
|                            |                           | Ves                      |                         |                                     |
|                            | Add a                     | nd Close Add and New     | Cancel                  |                                     |
|                            |                           |                          |                         |                                     |

39

| Car | d - Edit      |                                                  |
|-----|---------------|--------------------------------------------------|
| Γ   | Card No.      | 1011821724 Scan From Reader                      |
|     | General Lift  |                                                  |
|     | Card Type     | Normal Access Card                               |
|     | Pin No.       | 123456                                           |
|     | Start Date    | Wednesday, July 28, 2010 1. Enter desire pin no. |
|     | End Date      | Tuesday , July 28, 2020 💌                        |
|     | Accessibility | 1 - Full Access                                  |
|     | Buddy Mode    | 🗌 No 🛛 Buddy No 😂                                |
|     | Antipassback  | ✓ Yes 2. Click 'Accept' button                   |
|     | Activate      | ✓ Yes                                            |
|     |               | Accept Cancel                                    |

| Operation Mode:             | Card + Pin |                            |
|-----------------------------|------------|----------------------------|
| Parameters                  | Enrolled   |                            |
| Template 01                 | No No      | 1 Select (Card + Dint mod  |
| Template 02                 | No         | 1. Select "Cara + Pin" moc |
|                             |            | Enroll Delete              |
|                             |            | 2. Click 'Accept' butto    |
| ast Modified Date: 28/07/20 | 10.11-02   |                            |
|                             | 10 11.02   |                            |

ENTRYPASS TECHNICA Copyright © Entrypass Corporation

41

![](_page_41_Figure_1.jpeg)

Notes: This screen only popup if you are using 'Reader Type' (Preferences → Suprema) as 'Template On Card' mode

![](_page_41_Picture_4.jpeg)

#### Successfully Enrolled The User Pin On Card

![](_page_42_Picture_1.jpeg)

![](_page_42_Picture_3.jpeg)

#### To enroll user to "Card Only" mode

#### Repeat page 25 to page 31

![](_page_43_Picture_3.jpeg)

# Card Only Mode

| Operation Mode:<br>Enrollment Quality A  | Card Only            |                      |
|------------------------------------------|----------------------|----------------------|
| Parameters<br>Template 01<br>Template 02 | Enrolled<br>No<br>No | Select 'Card Only' m |
|                                          |                      | Enroll Delete        |
|                                          |                      | 2. Click 'Accept' bu |
| Last Modified Date: 28/07/2              | 2010 11:10           | Accept Cancel        |

45

## Card Only Mode

![](_page_45_Figure_1.jpeg)

Notes: This screen only popup if you are using 'Reader Type' (Preferences → Suprema) as 'Template On Card' mode

![](_page_45_Picture_4.jpeg)

#### Successfully Enrolled The User Pin On Card

![](_page_46_Picture_1.jpeg)

![](_page_46_Picture_3.jpeg)

# THANK YOU

![](_page_47_Picture_2.jpeg)